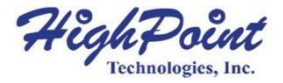

# RocketRAID 4520/4522 6Gb/s SAS/SATA 磁盘阵列卡

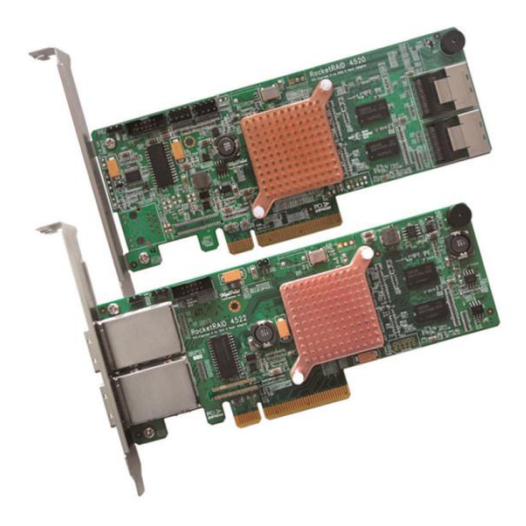

快速安装指南v1.1 2012年10月22日

# 目录

| 硬件安装                       | 3 |
|----------------------------|---|
| 套件内容                       | 3 |
| 板卡布局                       | 3 |
| 安装RocketRAID 4500系列        | 4 |
| 使用 RocketRAID 4500 系列      | 5 |
| 驱动程序和软件安装 (Windows)        | 5 |
| 驱动程序和软件安装 Linux, FreeBSD 和 |   |
| Mac OS X                   | 6 |
| 使用HighPoint RAID 管理软件      | 6 |
| 客户支持                       | 7 |
| FCC 第15部分 B类射频干扰声明         |   |
|                            | 8 |

## 硬件安装

RocketRAID 4500片上RAID HBA针对I/O密集型存储配置进行了优化。专用处理器和512MB板载DDR3缓存将RAID处理从主机系统中卸载,确保稳定和高性能的数据传输。

## 套件内容

- RocketRAID 4520/4522 磁盘阵列卡
- 两根 mini-SAS 电缆: SFF-8087 转 4\*SATA
- (仅适用于RocketRAID 4520)
- 低挡片
- 快速安装指南
- 软件CD

## 板卡布局

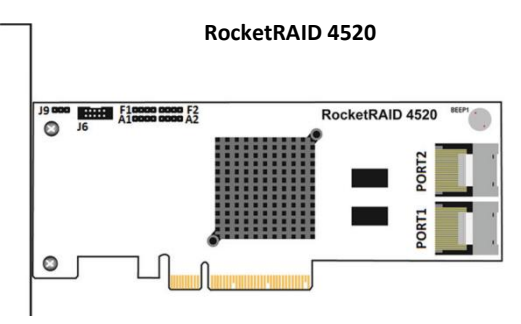

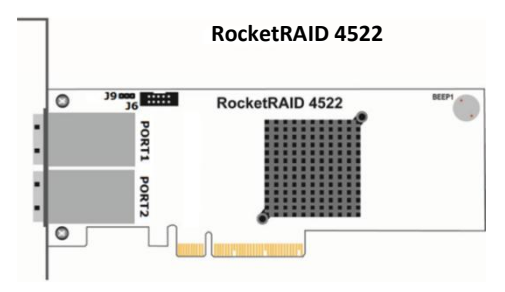

#### 连接器和跳线描述

| 连接器/跳线描述     | RocketRAID 4520 | RocketRAID 4522 |
|--------------|-----------------|-----------------|
| J9           | I2C连接器          |                 |
| J6           | BBU 连接器         |                 |
| A1, A2       | 主动 LED PIN      | N/A             |
| F1, F2       | 故障 LED PIN      | N/A             |
|              | Mini-SAS 端      | Mini-SAS 端      |
| POR11, POR12 | 口(SFF-          | 口(SFF-          |
|              | 8087)           | 8088)           |

#### BBU 连接器:

此接头适用于可选的电池备用单元 (BBU-05).

## 安装 RocketRAID 4500系列

注意: 在安装磁盘阵列卡之前, 请确保系统已关闭电源。

- 1. 打开系统机箱,并找到一个未使用的PCI-E(2.0或1.0)×8(或 x16)插槽。
- 2. 拆下PCI-E插槽盖。
- 3. 轻轻地将RocketRAID4520/4522插入PCI-E插槽中,并将支架 固定在系统机箱上。
- 4. 安装阵列卡后,使用mini-SAS电缆将硬盘或背板机柜连接 到主机适配器上。
- 5. 关闭并固定系统机箱。

## 使用 RocketRAID 4500系列

### 驱动程序和软件安装 (Windows)

- 1. 安装RocketRAID4500系列后,启动到Windows操作系统。
- 2. Windows应自动检测卡,并显示"发现新硬件向导"。
- 3. 将HighPoint 软件CD插入到CD/DVD驱动器中。
- 4. Windows将弹出CD自动运行程序。点击"RunSetup.exe"运行 CD。
- 5. HighPoint软件安装程序界面将弹出。单击"安装驱动程序"按钮,以安装RocketRAID4500系列的设备驱动程序。

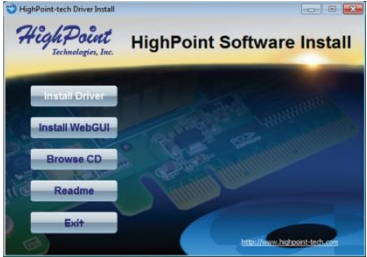

- 6. 需要重新启动系统才能完成驱动程序的安装。
- 7. 系统重新启动后,检查Windows计算机>管理>设备管理器>存 储控制器,以验证RocketRAID 4500系列设备驱动程序是否正 常安装。

#### 驱动程序和软件安装 Linux, FreeBSD和 Mac

#### OS X

*有关安装步骤,请参阅驱动程序包下的驱动程序安装指南和自述* 文件。

软件位置 (RocketRAID 软件 CD):

#### /Driver/RR452x/

请随时检查 HighPoint 网站的最新软件下载。

## 使用 HighPoint RAID 管理软件

HighPoint RAID管理软件提供RAID配置和管理功能。可以从 HighPoint软件CD安装软件。浏览至HighPoint RAID管理软件的位 置。

#### Windows

软件位置 (RocketRAID Software CD):

# /Management\_Software/RocketRAID\_series/Web\_RAID\_Manageme nt/Windows

- 双击 "HighPoint RAID Management\_vXXX.exe" 安装程序,安 装管理软件。
- 2. 安装完成后,双击Windows桌面上的程序快捷方式,运行 HighPoint RAID管理软件:

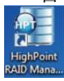

#### Linux & FreeBSD

软件位置 (RocketRAID Software CD):

#### /Management\_Software/RocketRAID\_series/Web\_RAID\_Man agement/Linux (或 FreeBSD)

有关安装步骤,请参阅自述文件。

#### OS X (仅限 RocketRAID 4522)

软件位置 (RocketRAID Software CD): /Driver/RR452x/Mac 有关安装步骤, 请参阅文件夹下的安装指南。

## 客户支持

如果您在使用RocketRAID系列阵列卡时遇到任何问题,或对此或任何其他HighPoint的产品有任何问题,请随时联系我们的客户支持部门。

HighPoint Technologies, Inc. websites:

http://www.highpoint-tech.cn/

## FCC第15部分B类射频干扰声明

根据FCC规则第15部分的规定,该设备经过测试,符合B类数字设备的限制。这些限制旨在为住宅安装中的有害干扰提供合理的保护。该设备可产 生和辐射射频能量,如果不按照说明安装和使用,可能会对无线电通信造 成有害干扰。但是,不能保证在特定安装中不会发生干扰。如果本设备确 实对无线电或电视接收造成有害干扰(可通过关闭和打开设备来确定), 鼓励用户尝试通过以下一种或多种措施来纠正干扰:

- 重新定位或重新定位接收天线
- 增加设备与接收器之间的间距
- 将设备连接到与接收器连接的电路不同的出口上
- 请咨询经销商或有经验的无线电/电视技术人员以寻求帮助

未经制造商明确批准的修改可能会使用户失去根据FCC规则操作设备的权限。

该设备符合FCC规则第15部分的规定。操作受到以下两个条件的限制:

(1)本设备可能不会造成有害干扰; (2)本设备必须接受接收到的任何 干扰,包括可能导致不期望操作的干扰。

欧盟合规声明

该信息技术设备经过测试,符合以下欧洲指令:

- 欧洲标准EN55022(1998)B级
- 欧洲标准EN55024(1998年)

©版权所有2012 HighPoint Technologies, Inc.版权所有。